## E-portfolio-based learning: a practitioner perspective and hands-on workshop

Julie Hughes University of Wolverhampton & ESCalate Consultant j.hughes2@wlv.ac.uk

## Finding your way around PebblePad

**Step 1:** personalising the way PebblePad looks – select the tools pebble and select my settings.

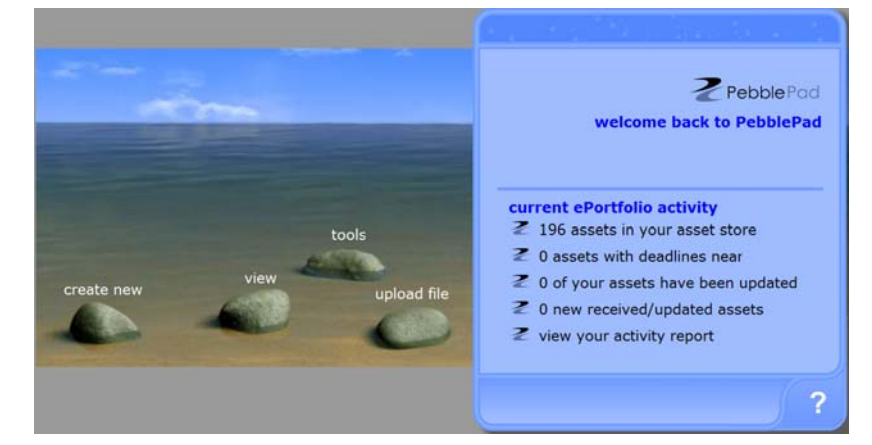

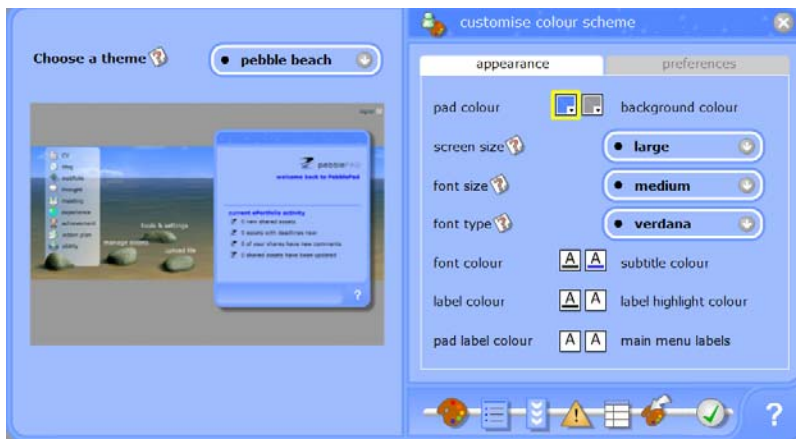

**Step 2:** customise the theme and appearance. When ready click on the green tick at the bottom right of the screen.

**Step 3:** contributing to the ESCalate e-learning blog and exploring some of the resources. Select the view pebble and click on my assets.

| my assets 📢 received 👘 search 🛙 |                                                   |                |   |
|---------------------------------|---------------------------------------------------|----------------|---|
|                                 | title                                             | date           | - |
| Q                               | Hello and welcome                                 | 25 Mar<br>2009 | - |
| Q                               | How/are you currently<br>using technology in your | 25 Mar<br>2009 |   |
| Q                               | Resources that you<br>might find useful           | 25 Mar<br>2009 |   |
| Q                               | How/are you currently<br>using technology in your | 25 Mar<br>2009 |   |
| ٩                               | ESCalate e-Learning                               | 25 Mar<br>2009 |   |
| 83                              | A meeting template -<br>Insert your group name    | 25 Mar<br>2009 |   |
| ~                               | A group presentation                              | 25 Mar         | • |

You will now see this screen. Select the asset with the cog icon and then select view and post to blog. When you are ready close the blog and return to this asset screen. You can return to this blog at any time during the workshop.

**Step 4:** explore the 5 assets below the blog. Select the asset and select view.

NB: with the PGCE entry profile select edit rather than view.

**Step 5:** exploring and creating your own PebblePad assets.

- Return to the pebble beach;
- Select create new;
- Work through the scaffolded templates.
- Enjoy!